れんらくちょう とうろく しかたはなまる連絡帳への登録の仕方

1. 小川小学校のホームページを携帯電話・スマートフォンで検索します。

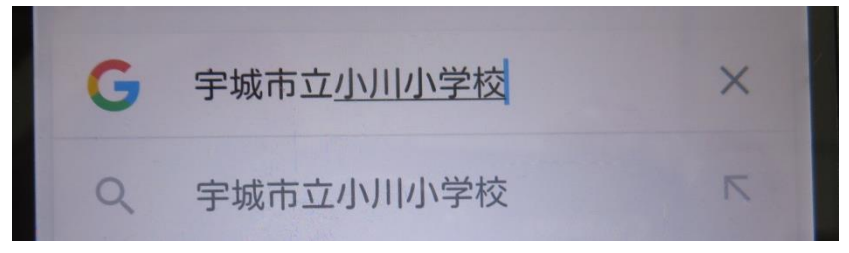

2. 下のページが目的のホームページです。「熊本県教育情報システム」というサブタイトルが入っています。

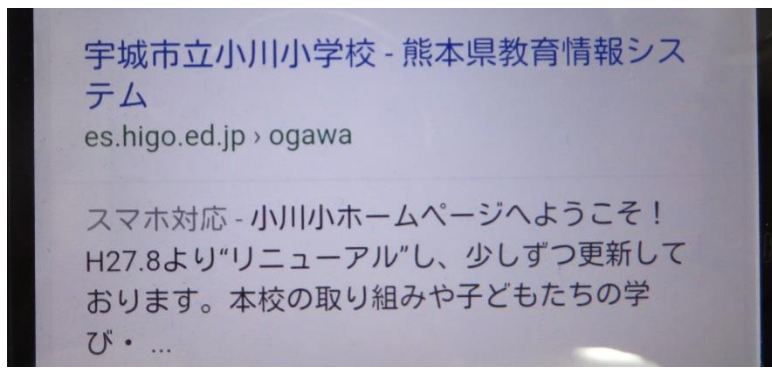

3. 下の画面がスマートフォン版のトップページです。そこの一番下の緊急連絡を選びます。

| トッフベージ     | 0 |
|------------|---|
| 学校の概要      | 0 |
| 本校の教育・取り組み | 0 |
| 行事予定       | 0 |
| 学校生活       | 0 |
| 行事アルバム     | 0 |
| 学校からのおたより  | 0 |
| 児童会の活動     | 0 |
| 緊急連絡       |   |
|            |   |
| 宇城市立小川小学校  |   |

4. 緊急メール登録のお願いを選びます。

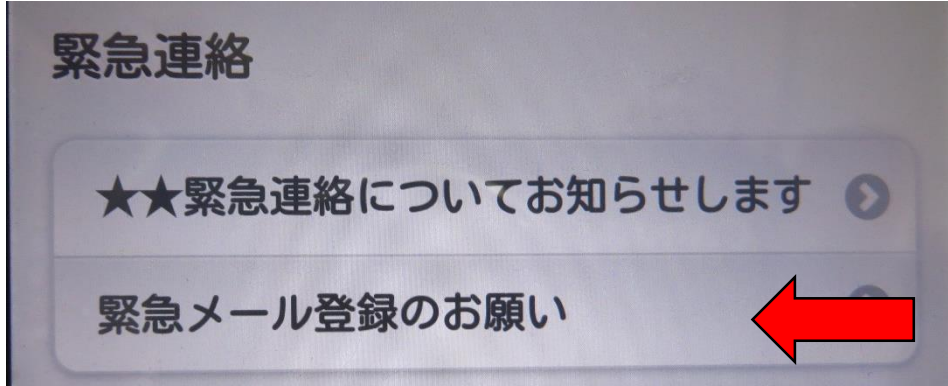

5. 下のページが出てきます。ページ下部の「はなまる連絡帳」のバーチーを友ッチしてください。

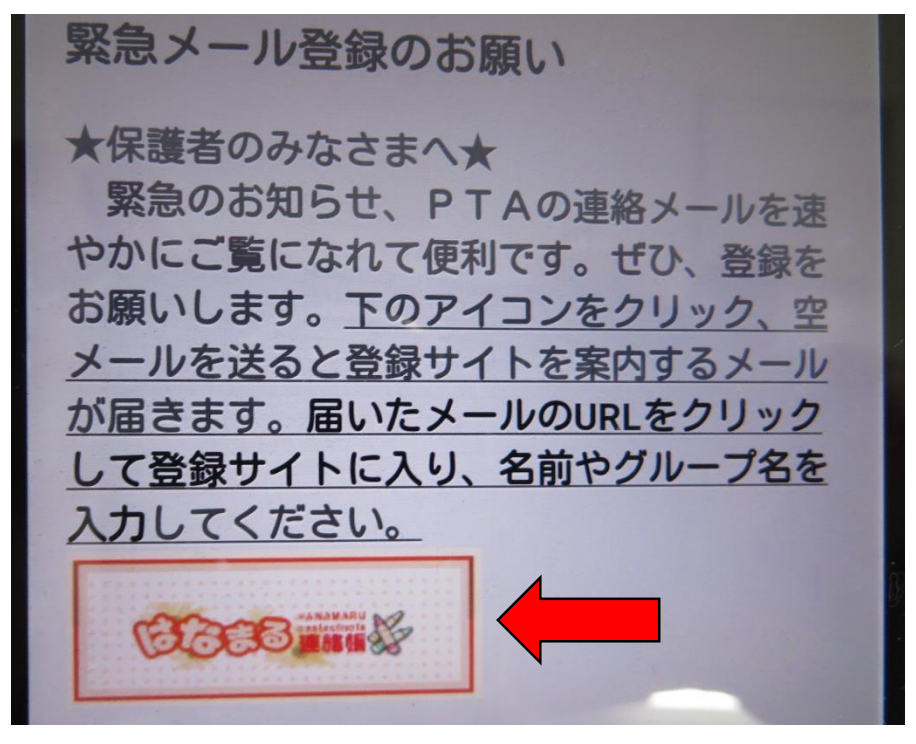

6. ★メール登録★を選択します。

| サイト支援<br><u>うきタウン</u>                         |                         |
|-----------------------------------------------|-------------------------|
|                                               | <u>name 4月17日7時半[4月</u> |
| <u>H27行事予定</u><br><u>◎メール登録の前に</u><br>★メール登録★ |                         |
| <u>電話をかける</u><br>メールを送る                       |                         |
| Powered                                       | by はなまる連絡帳              |

7. 「空メールの芳はこちら」の新規登録を選びます。

| アドレス登録                                                                             |
|------------------------------------------------------------------------------------|
| <u>メール登録注意事項</u><br>指定受信設定方法                                                       |
| <u>空メールの方はこちら</u><br><u>新規登録</u><br><u>アドレス削除</u>                                  |
| <mark>空メール以外、Gmailなどの方はこちら</mark><br><u>新規登録</u><br><u>アドレス変更</u><br><u>アドレス削除</u> |
| メニューに戻る                                                                            |

8. 登録するグループを選びます。まずは学年を選びましょう。

| <ul> <li>●登録したいグループを選択してください。</li> <li>1年生</li> <li>2年生</li> <li>3年生</li> <li>4年生</li> <li>5年生</li> <li>6年生</li> <li>PTA役員全員</li> <li>サッカー部</li> <li>バスケット部</li> <li>教職員</li> <li>全家庭(P数)</li> <li>卒業生</li> <li>転勤教職員</li> </ul> |
|----------------------------------------------------------------------------------------------------|
| メニューに戻る                                                                                                    |

9. 画面に出ている青いメールアドレスを選び、空メールを送信します。

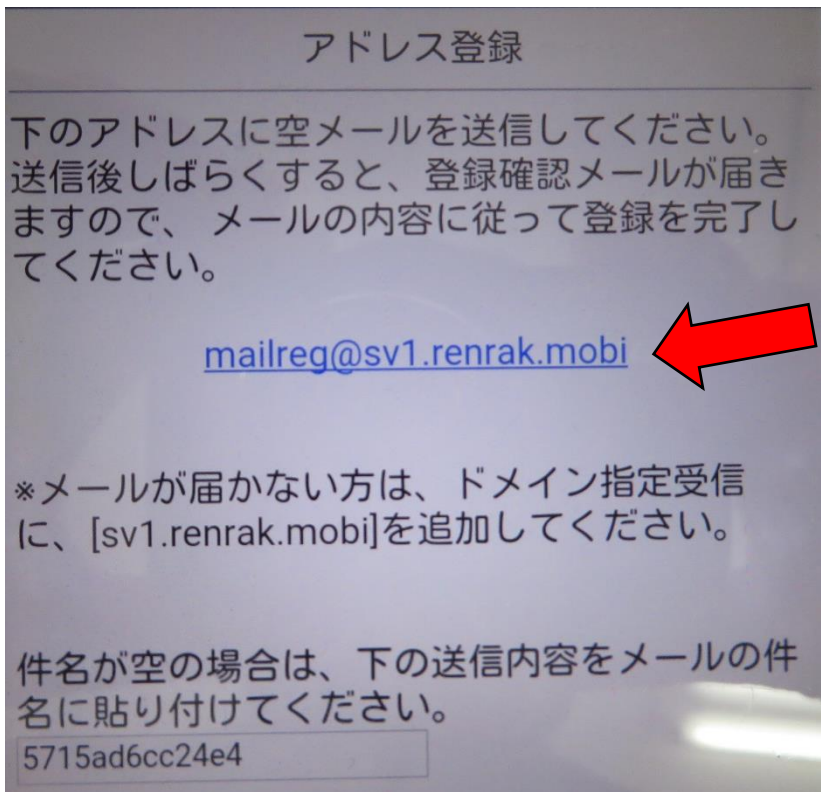

10. すぐにメールが届きます。送られてきたメニルの URL を選びます。

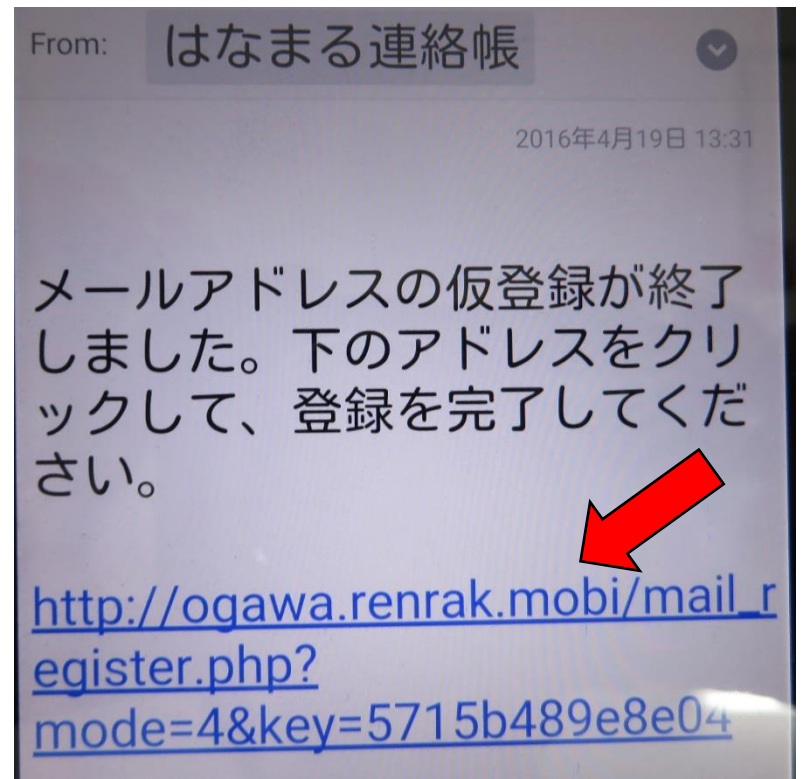

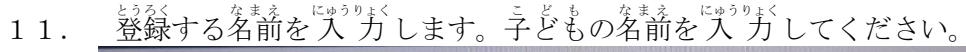

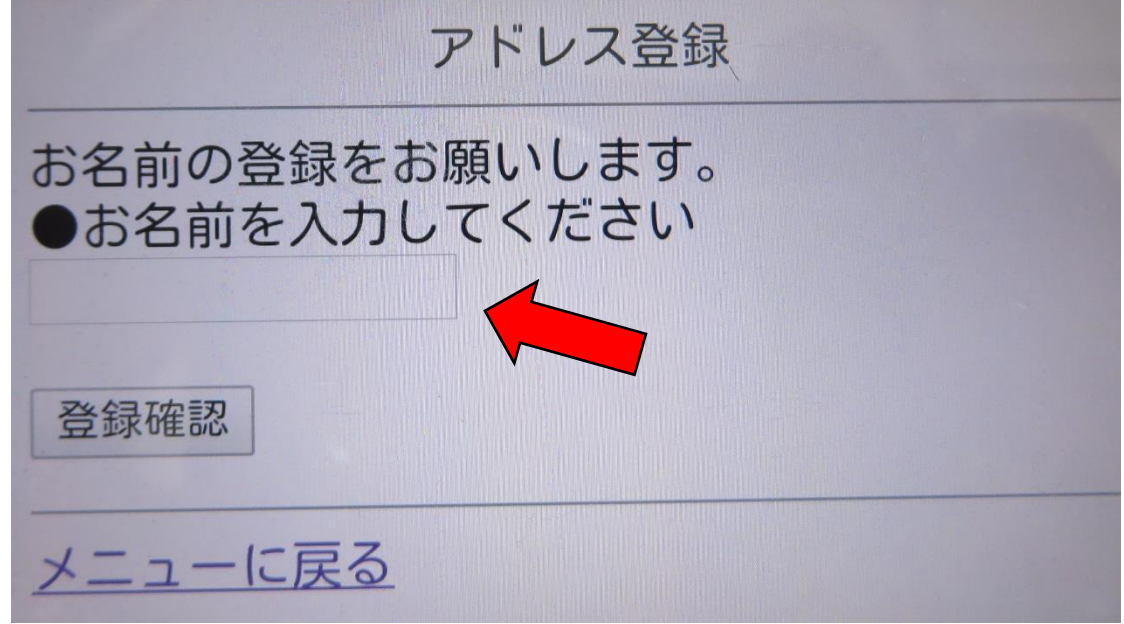

12. これで登録完了です。お疲れ様でした。これで、小川小学校からのはなまる準絡があなたの携帯・ えマートラオンに届きます。別のグループにも登録する場合は、間じ手順でお願いします。

| アドレス登録                                |
|---------------------------------------|
| メールアドレスは正常に登録されました。ご登<br>録ありがとうございます。 |
| メニューに戻る                               |